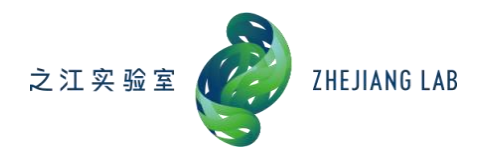

# 开放课题项目申报 操作手册

(申报人员)

技术支持联系电话: 0571-89902810

二 0 二二年十月

# 1. 系统简介

系统名称: 之江实验室科研管理系统

访问地址: http://ky.zhejianglab.com

浏览器支持:谷歌、火狐、safari、IE9以上版本,推荐使用谷歌或 360 极速模式

# 2. 操作说明

## 2.1 人员注册

浏览器打开系统访问地址,进入如下界面。

|       | KIRN                | 用户登录              |                    |        |  |
|-------|---------------------|-------------------|--------------------|--------|--|
|       |                     |                   | 用户名                |        |  |
|       |                     | 94                | 密码                 |        |  |
|       |                     | <u> </u>          |                    | 忘记密码了? |  |
|       |                     |                   | 登录                 |        |  |
|       | 6                   |                   | 注册新用户              |        |  |
| 温馨提醒: | 本系统推荐使用chrome浏览器(点击 | 下數版本 V44),同时也支持火狐 | /safari/IE9以上的浏览器。 |        |  |

# 图1系统登录页

有账号的用户直接输入用户名及密码登录系统,没有账号的用户点击【登录】 按钮下方的"注册新用户",进入注册页面,如下图。

| 🎻 之江实验室 科研會<br>ZHEJIANG LAB | 管理系统      |                      |
|-----------------------------|-----------|----------------------|
|                             | 用户注册-科研用户 |                      |
|                             | ، (1      | 更用手机号注册 🔘 使用邮箱注册     |
|                             | *手机号码     | +86 移动电话号码           |
|                             | *姓名       | 您的姓名                 |
|                             | *验证码      | 请输入收到的校验码 发送校验码      |
|                             | *密码       | 长度6~16个字符,需包含字母大小写及数 |
|                             | *密码确认     | 再次输入需要设置的密码进行确认      |
|                             |           | 注册                   |
|                             |           |                      |

图 2 申报人员注册页

可通过手机号或邮箱两种方式注册,注册成功后,登录系统,完善个人信息, 页面如下。

| *姓名   | 张三         | *性别    | ● 男 ◎ 女      |
|-------|------------|--------|--------------|
| *出生日期 | 2020-01-27 | *Email | 111@11.com   |
| 手机号码  | 122222222  | *国家或地区 | 中国         * |
| *职称   | 研究镜员 🔹     | *学位    | 名響博士・        |
| *垒亚   | 计算机        | *证件关型  | ↓ 土兵证 ▼      |
| *证件号码 | 111        | *通讯地址  | 某市某地某某       |
| *工作单位 | 某研究所       | *依托单位  | 123123123    |
|       | 返回主页的      | 提交     |              |

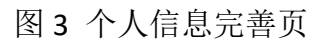

完善信息后进入系统主页,如下图。

| ② 之江矢船室<br>ZHEJIANG LAB | 科研管理系统                                    | 徐一 科研人员 👩           |
|-------------------------|-------------------------------------------|---------------------|
| ▲ 首页 ● 项目申报 ▲ 我的申报      | 台目     任务 ()     4)     通知公告       系統使用適知 | 2020-03-15 20:02:39 |
| 5 合同管理                  |                                           |                     |

图 4 系统主页

# 2.2 项目申报

点击左侧【项目申报】,进入项目申报列表,如下图。

| 项目批次                       | 课题类型        | 申报开始时间              | 申报截止时间              | 状态  | 操作   |
|----------------------------|-------------|---------------------|---------------------|-----|------|
| 之江实验室2020年度第一季度开放课题申报名字再长点 | 开放课题        | 2020-03-31 00:00:00 | 2020-04-11 00:00:00 | 待申报 | 项目申报 |
| 测试项目批次2                    | 开放课题        | 2020-03-31 00:00:00 | 2020-04-11 00:00:00 | 待申报 | 项目申报 |
| <<                         | < 1 > >> 共顶 | Go 每页显示条数 10        | ) ▼ 条,共2条           |     |      |
|                            | 图5项         | 目申报列表               |                     |     |      |

| 点击列表操作列中的【项目申报】 | 按钮进入项目甲报页面, | 如下图。 |
|-----------------|-------------|------|
|-----------------|-------------|------|

| 项目基本信息 |                |
|--------|----------------|
| *研究方向  | 请选择 ▼          |
| *课题名称  |                |
| *联系人电话 |                |
| *开始日期  | 113 *结束日期 1130 |
| *经费预算  | 万元             |
| *课题摘要  |                |
|        |                |
|        |                |
|        |                |
|        | 0/1000         |

图 6 项目申报详情页-项目基本信息

| *负责人     |          | *性别    | ◎ 男 ◎ 女  |
|----------|----------|--------|----------|
| *出生日期    |          |        |          |
|          |          | *学位    | 硕士       |
| *职称 研究   | 究馆员      | *国家或地区 | 中国       |
| *负责人电话   |          | *邮箱    | @163.com |
| *证件类型 文則 | 职干部证     | *证件号码  |          |
| *通讯地址 浙江 | 工省杭州市西湖区 | *依托单位  |          |

## 图 7 项目申报详情页-负责人信息

| 项目成员 说明: | 拖动表格可以对成员 | 进行排名。 |    |    |      |      | 添加成员 |
|----------|-----------|-------|----|----|------|------|------|
| 排名       | 姓名        | 证件号码  | 职称 | 学位 | 单位名称 | 项目分工 | 操作   |
|          |           |       |    |    |      |      |      |

图 8 项目申报详情页-项目成员信息

| 晴书正文   |                                                  |            |
|--------|--------------------------------------------------|------------|
| *申请书正文 | 上传申请书正文 [请先下载模板,按照模板要求填写申请书正文并上传(建议转PDF后上传)]     |            |
|        | 序<br>号 模板名称(点击下载) 说明                             |            |
|        | 2 申请书正文.docx 申请书正文模板                             |            |
| *视频文件  | 上传视频文件 [请上传课题PPT汇报视频,大小在500M以内,格式限制为MP4、WMV、AVI, | 时长不超过10分钟] |
|        | 返回 保存 生成PDF申请书                                   |            |

图 9 项目申报详情页-附件信息

根据页面提示补充项目申请书相关字段信息,点击页面下方的【保存】按钮,再点击【生成 PDF 申请书】,可在页面生成一个 pdf 文件,点击 pdf 文件名可在线查看生成的 pdf 文件。 点击【返回】按钮页面跳转"我的申报"待提交页面,如下图所示,点击【提交】按钮提交 审核。

| 🧳 之江突發室 🛛 科              | 研管理系统 |          |                  |                   | 徐一 | 科研人员 | 0 |
|--------------------------|-------|----------|------------------|-------------------|----|------|---|
| <ul><li>▲ 可目申报</li></ul> | 课题名称  | 查询       |                  |                   |    |      |   |
| ▲ 找的甲报                   | 课题名称  | 经费预算     | 状态               | 操作                |    |      |   |
| 待提交已提交                   |       | 万元       | 未提交              | 提交 编辑 删除          |    |      |   |
| 被退回<br>所有项目申报            |       | << < 1 > | >> 共1页 <b>Go</b> | 每页显示条数 10 * 条,共1条 |    |      |   |
| ■ 合同管理                   |       |          |                  |                   |    |      |   |
|                          |       |          |                  |                   |    |      |   |

### 图 10 我的申报待提交页面

提交完成后等待科研发展部形式审查。展开页面左侧【我的申报】,可查看我的各种状态的项目申报,如下图所示。

| 首页         | <b>運動</b> 2称    |         |              |           |
|------------|-----------------|---------|--------------|-----------|
| 山田甲版       |                 |         |              |           |
| 我的申报       | 课题名称            | 经费预算    | 状态           | 操作        |
| 待提交<br>已提交 | 开放环境下跨相机目标识别001 | 100万元   | 审核通过         | 下载申报书     |
| 被退回        | 新型机器学习001       | 100 万元  | 审核通过 (已专家评审) | 下载申报书     |
| 合同管理       | 开放课题项目申报        | 100 万元  | 审核通过 (已专家评审) | 下载申报书 项目立 |
|            | 5G网络切片智能管理项目申报  | 100 万元  | 审核通过 (已专家评审) | 下载申报书     |
|            | 新型机器学习项目申报      | 100 万元  | 审核通过 (已专家评审) | 下载申报书     |
|            | 刻至10篇子之项口中110   | 100 370 | 电仪通过(口号级计单)  | 下影曲报节     |

图 11 查看各状态下的我的申报

形式审查通过的将进行专家评审,专家评审通过的项目可立项。

## 2.3 项目立项

点击图 7 中操作列的【项目立项】按钮,进入项目立项页面,如下图所示, 图中只包含部分字段信息。

| 项目基本信息 |                  |       |                    |  |
|--------|------------------|-------|--------------------|--|
| *研究方向  | 002-开放环境下跨相机目标识别 |       |                    |  |
| *课题名称  | 开放课题项目申报         |       |                    |  |
| *负责人   | 赵敏               | 性别    | 女                  |  |
| 出生日期   | 1990-03-01       | 学位    | 硕士                 |  |
| 专业     | 计算机              | 职称    | 教授                 |  |
| 证件类型   | 士兵证              | 证件号码  | 360025199012110023 |  |
| 电子邮箱   | zm@163.com       | 负责人电话 | 18958047665        |  |
| 委托单位   | 浙江大学             |       |                    |  |
| *开始日期  | 2020-03-06       | *结束日期 | 2021-03-06         |  |
|        |                  |       |                    |  |

#### 图 12 项目立项详情页

根据页面指引,补充完善项目立项信息,点击【提交】按钮,等待研究中心对接人等相 关人员审核。

展开页面左侧的【合同管理】,可查看各个状态下的合同。